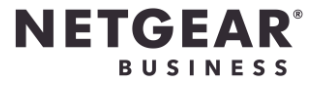

## Introduction

This guideline is to show how a **New User** register the **Insight Pro account** to entitle the **1-Year NETGEAR Insight Subscription Included** program for the purchased model. For the complete list of the NETGEAR devices entitled to the **1-Year NETGEAR Insight Subscription Included** program, please visit https://www.netgear.com/business/services/insight/devices/

### Before you start

#### Prepare for registration

- a) An email address which has not registered any type of Insight account.
- b) Serial Number(s) and MAC address of the newly purchased device(s).

## Start the registration

 Open a browser and go to <u>https://insight.netgear.com/#/register</u> Enter the email and press Next.

| Insight Cloud Portal × +                    |                                                                                                    |                        |
|---------------------------------------------|----------------------------------------------------------------------------------------------------|------------------------|
| ← → C                                       |                                                                                                    | Q 🚖 😸 Incognito (2) 🚦  |
|                                             |                                                                                                    |                        |
|                                             |                                                                                                    |                        |
|                                             | <b>NETGEAR</b><br>Account Sign-Up                                                                                                    |                        |
|                                             | An Insight Pro account allows you to stay up-to-date with<br>NETGEAR products and is required for setting up and<br>managing Insight-managed devices. |                        |
|                                             | Please enter your email address                                                                                                    |                        |
|                                             |                                                                                                    | J                      |
|                                             | Next                                                                                                    |                        |
|                                             |                                                                                                    |                        |
|                                             |                                                                                                    |                        |
|                                             |                                                                                                    |                        |
|                                             |                                                                                                    |                        |
|                                             |                                                                                                    |                        |
|                                             |                                                                                                    |                        |
| Community Terms of Use Cancellation Policy. | Privacy Policy.                                                                                                    | © 1996 - 2020 NETGEAR* |

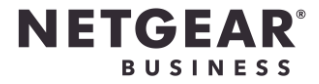

2. Fill in the Primary Contact Information and press Next.

| Insight Cloud Portal × +               |                                                                                                    |        |                   |
|----------------------------------------|----------------------------------------------------------------------------------------------------|--------|-------------------|
| ← → C 🔒 insight.netgear.com/#/register |                                                                                                    | •- ୧ ନ | 🔒 Incognito (2) 🚦 |
| NETGEAR                                |                                                                                                    |        | <u></u>           |
|                                        |                                                                                                    |        |                   |
|                                        | NETGEAR<br>Account Sign-Up<br>An Insight Pro account allows you to stay up-to-data with<br>NETGEAR products and is required for setting up and<br>managing Insight-managed devices. |        |                   |
|                                        | Primary Contact Information<br>Email *<br>peter.wong.insight@hotmail.com                                                                                                    |        |                   |
|                                        | Confirm Email *<br>peter.wong.insight@hotmail.com                                                                                                    |        |                   |
|                                        | Password *                                                                                                    |        |                   |
|                                        | Confirm Password *                                                                                                    |        |                   |
|                                        | First Name<br>Peter                                                                                                    |        |                   |
|                                        | Last Name<br>Wong                                                                                                    |        |                   |
|                                        | Country *<br>Hong Kong •                                                                                                    |        |                   |
|                                        | Phone Number*<br>85228271456                                                                                                    |        |                   |
|                                        | Back Next                                                                                                    |        |                   |
|                                        |                                                                                                    |        |                   |

3. Press Add Insight Included Device.

| 🚰 Insight Cloud Portal 🛛 🗙 🕂                                                                                                    |                |     |                        | x |
|----------------------------------------------------------------------------------------------------|----------------|-----|------------------------|---|
| ← → C â insight.netgear.com/#/register                                                                                                    | o <del>.</del> | ବ 🕁 | 👼 Incognito (2)        |   |
| NETGEAR'                                                                                                    |                |     |                        |   |
| NETGEAR<br>Account Sign-Up<br>An Insight Pro account allows you to stay up-to-date with<br>NETGEAR products and is required for setting up and<br>managing Insight-managed devices.                                                                                                    |                |     |                        |   |
| Adding a 1-Year Insight Included Device ()<br>Cick below If you are adding a new device that care<br>with 1-Year Insight Included Device<br>Idd Insight Included Device<br>Back<br>Inter the Insight Included Device<br>Back<br>Inter the Insight Included Device<br>Inter the Insight Included Device<br>Inter the Insigh |                |     |                        |   |
| Community Terms of Use Cancellation Policy Privacy. Policy                                                                                                    |                |     | © 1996 - 2020 NETGEAR® |   |

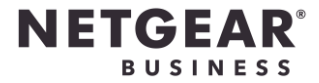

4. Fill in the Business Information and press Sign Up.

| Insight Cloud Portal × +                                                                                                    |                         |
|----------------------------------------------------------------------------------------------------|-------------------------|
| ← → C                                                                                                    | 🕶 🔍 🕁 🌧 Incognito (2) 🚦 |
| NETGEAR                                                                                                    | <u>^</u>                |
|                                                                                                    |                         |
| NETGEAR<br>Account Sign-Up                                                                                                    |                         |
| An Insight Pro account allows you to stay up-to-date with<br>NETGEAR products and is required for satting up and<br>managing Insight-managed devices. |                         |
| Business Information                                                                                                    |                         |
| Account Type ③ <ul> <li>Anaged Service Provider Small Business Owner</li> </ul>                                                                       |                         |
| Business Name*<br>IT Business                                                                                                    |                         |
| Primary Address of Business*<br>52 Hung To Road                                                                                                    |                         |
| City*<br>Kwun Tong                                                                                                    |                         |
| State * Zip Code*<br>HK 00000                                                                                                    |                         |
| Country *<br>Hong Kong *                                                                                                    |                         |
| Business Phone Number*<br>85228271456                                                                                                    |                         |
| Send me promotional discounts and other product<br>information.                                                                                       |                         |
| By signing up, I agree to the Terms and Conditions                                                                                                    |                         |
| Back Sign Up                                                                                                    |                         |
|                                                                                                    | •                       |

5. To add the new device into the account, you need to create an Organization and Location first. Press Add Organization.

| 🔀 Insight Cloud Portal × +                                                               |              |       |                           |
|------------------------------------------------------------------------------------------|--------------|-------|---------------------------|
| ← → C ( â insight.netgear.com/#/organization/dashboard                                   |              | • 🖈 🚭 | Incognito (2)             |
| NETGEAR All Organizations -                                                              | <b>⊙</b> - & | ۵:1   | 8 Hi Peter<br>Pro Admin 🝷 |
|                                                                                          |              | (+)   | $\bigcirc \odot$          |
| Add New Organization You do not have any organizations in your account. Add Organization |              |       |                           |
|                                                                                          |              |       |                           |
|                                                                                          |              |       |                           |

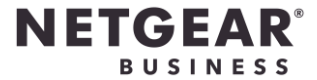

6. Fill in the Organization Information and press Save.

| sight Cloud Portal × +                                     |                                        |
|------------------------------------------------------------|----------------------------------------|
| C insight.netgear.com/#/organization/createNewOrganization | ন্দ 🔍 🕁 😁 Incognito (2) 🚦              |
| GEAR All Organizations -                                   | � - ₪ ↓ [] 8 Hi Peter -<br>Pro Admin - |
| inization                                                  |                                        |
|                                                            |                                        |
|                                                            |                                        |
| Add New                                                    | Organization (?)                       |
| Organization Information                                   |                                        |
| Name of Organization / Business*                           |                                        |
|                                                            |                                        |
| Pick Existing Owner                                        |                                        |
| Select an owner                                            | •                                      |
|                                                            | OR                                     |
| Ourse Name                                                 | Const Address                          |
| Owner Name                                                 |                                        |
| Phone Number                                               | Business Phone Number                  |
|                                                            |                                        |
| Logo                                                       |                                        |
| NETGEAR                                                    |                                        |
|                                                            |                                        |
| Organization Policy 🕜                                      |                                        |
|                                                            |                                        |
| Email Notifications                                        | Mobile App Push Notifications          |
|                                                            |                                        |
| Email Reports                                              | Device Ownership                       |
| ✓ Admin 📄 Business Owner 🗹 Manager                         | Admin Business Owner                   |
|                                                            |                                        |
| Creauled Reports     Weekly Monthly                        |                                        |
|                                                            |                                        |
| Cancel                                                     | Save                                   |
|                                                            |                                        |
|                                                            |                                        |

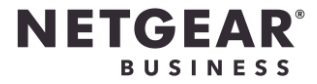

Now the Organization has been created. Next, we need to create a location.
 Click the organization name that you have just created.

| Z Insight Cloud Portal x +                                                     |                         |
|--------------------------------------------------------------------------------|-------------------------|
| ← → C                                                                          | 🗣 🊖 💼 Incognito (2)     |
| NETGEAR All Organizations -                                                    | 🎯 - 🗟 🗘 [] 8 Hi Peter - |
|                                                                                | (+) (2) (               |
| Organizations                                                                  |                         |
| ···<br>Company 1<br>Owner-Peter Wong<br>Devices: ♀0 ♀0<br>● Credits: □ 0 其0 ≜0 |                         |
| Community. Terms of Use Cancellation Policy. Privacy Policy.                   | © 1996 - 2020 NETGEAR®  |

8. Press '+' icon under Locations and choose Add Single Location.

| 😴 Insight Cloud Portal                                                | × +                                                                                 |                                            |
|-----------------------------------------------------------------------|-------------------------------------------------------------------------------------|--------------------------------------------|
| $\leftrightarrow$ $\rightarrow$ $\mathbf{C}$ $\mathbf{\hat{e}}$ insig | ht.netgear.com/#/organization/details/Company%201                                   | 여 ☆ 😸 Incognito (2) 🚦                      |
| NETGEAR                                                               | Company 1 -                                                                         | 🐯 - 🖻 🗘 [] 8 Hi Peter -                    |
|                                                                       |                                                                                     | Settings                                   |
| 0                                                                     | Name Email<br>Peter Wong peter.wong.insight@hotmail.com <sup>Phone Business I</sup> | Phone 0                                    |
| Locations (                                                           | 0)                                                                                  | View All + ····                            |
|                                                                       | Networks not available                                                              | Add Single Location Add Multiple Locations |
| Managers                                                              | (0)                                                                                 | View All ••••                              |
| Name 🔺                                                                | Email Organizations                                                                 |                                            |
|                                                                       | No Manager available                                                                |                                            |
|                                                                       |                                                                                     |                                            |
|                                                                       |                                                                                     |                                            |
| <u>Community</u> <u>Ter</u>                                           | ms of Use Cancellation Policy Privacy Policy                                        | © 1996 - 2020 NETGEAR®                     |
| j                                                                     |                                                                                     |                                            |

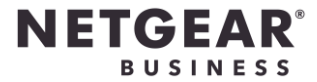

How to create an Insight Pro Account for 1-YEAR Insight Included Program (Free)

9. Fill in the location details and press Save

| Insight Cloud Portal X +                                                                 |                                                                                                    |                           |
|------------------------------------------------------------------------------------------|----------------------------------------------------------------------------------------------------|---------------------------|
| $\leftrightarrow$ $\rightarrow$ $\mathbf{C}$ $\$ insight.netgear.com/#/organization/deta |                                                                                                    | 🕶 이 ☆ 😁 Incognito (2) 🚦   |
| NETGEAR Company1 -                                                                       | Setup a New Network Location ×                                                                                                    | (@ • 起 众 [ ] 8 Hi Peter - |
| Peter Wong peterwe                                                                       | A network location in Insight constitutes a grouping of your<br>devices within one single physical location and within one single<br>LAN or VLAN. | Semings                   |
| Locations (0)                                                                            | Location Name * Location A                                                                                                    | View All + ····           |
|                                                                                          | Device Admin Password * ③                                                                                                    |                           |
| Managers (0)                                                                             | Street                                                                                                    | View All                  |
| Name *                                                                                   | City                                                                                                    |                           |
|                                                                                          | State                                                                                                    |                           |
|                                                                                          | Zip Code                                                                                                    |                           |
|                                                                                          | Country*<br>Hong Kong -                                                                                                    |                           |
|                                                                                          | Time Zone*<br>UTC+08:00 (Asia(Hong_Kong) -                                                                                                    |                           |
|                                                                                          | Add Location Image                                                                                                    |                           |
| Community Terms of Use Cancellation Policy Privacy Balloy                                | Cancel                                                                                                    | © 1996 - 2020 NETGEAR®    |

**10.** The location has been created and we can now add the new devices. Click the **Location name** that you have just created under **Locations**. Recommend to add  $\leq$  50 AP on each location.

| ←     →     C <ul> <li>insightnetgear.com/#/organization/details/Company%201</li> <li>Image: Company 1 -</li> <li>Company 1 -</li> </ul> <ul> <li>insightnetgear.com/#/organization/details/Company%201</li> <li>insightnetgear.com/#/organization/details/Company%201</li> <li>insightnetgear.com/#/organization/details/Company%201</li> <li>insightnetgear.com/#/organization/details/Company%201</li> <li>insightnetgear.com/#/organization/details/Company%201</li> <li>insightnetgear.com/#/organization/details/Company%201</li> <li>insightnetgear.com/#/organization/details/Company%201</li> <li>insightnetgear.com/#/organization/details/Company%201</li> <li>insightnetgear.com/#/organization/details/Company%201</li> <li>insightnetgear.com/#/organization/details/Company%201</li> </ul> | 🌧 Incognito (2) 🚦 |
|----------------------------------------------------------------------------------------------------|-------------------|
| NETGEAR Gompany1                                                                                                    |                   |
|                                                                                                    | C 8 Hi Peter -    |
| Settings (                                                                                                    | )                 |
| Varies Peter Wong Peter Wong insight@hotmail.com Phone Supiress Phone ()                                                                                                    |                   |
| Locations (1) Vew All + …                                                                                                    |                   |
| Location A<br>00 Devices<br>0 Connected Client<br>1 Alarts                                                                                                    |                   |
| Managers (0) View All                                                                                                    |                   |
| Name * Email Organizations                                                                                                    |                   |
| No Manager available                                                                                                    |                   |
|                                                                                                    |                   |

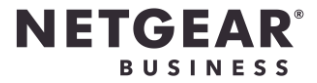

# How to create an Insight Pro Account for 1-YEAR Insight Included Program (Free)

11. Press the '+' icon , and press Add Single Device

| Insight Cloud Port | × +                                                            |                                                                         |
|--------------------|----------------------------------------------------------------|-------------------------------------------------------------------------|
| ← → C ●            | insight.netgear.com/#/dashboard/location/Location%20A          | 🕶 ର୍ 🕁 😁 Incognito (2) 🚦                                                |
|                    | Company 1 + >                                                  | @> ⋳ 众 [] 8 Hi Peter -                                                  |
| Summary Router     | Wireless Wired Storage Firmware Devices Cli                    | ients Troubleshoot                                                      |
|                    |                                                                | $(\pm)$                                                                 |
|                    | Properties                                                     | System Health Add Single Device                                         |
|                    |                                                                | Add Multiple Devices                                                    |
|                    | No device available                                            | No device avaliable                                                     |
|                    |                                                                |                                                                         |
|                    | Wireless Clients                                               | Port Utilization                                                        |
|                    | See how many clients use your WiFi channel throughout the day. | View the status of connected and legged ports on each of your switches. |
|                    | Notifications                                                  |                                                                         |
|                    | User Peter has created a network named Location A              | Friday, July 3 2020, 10:11 a.m. HKT<br>30 a ago                         |
|                    |                                                                |                                                                         |

**12. Input** the product **Serial Number** and **MAC Address** in the pop-up box. Both information can be found at the bottom of the device or on the packaging box.

| Add | New Device                       | × |
|-----|----------------------------------|---|
|     | Production_WiFi_System           |   |
|     | Serial Number                    |   |
|     | MAC Address<br>aa:bb:cc:dd:ee:ff |   |
|     | Cancel Go                        |   |

**13.** NETGEAR Insight will detect the Serial Number and show the corresponding model. Press **Next** once confirmed the model is correct. You may also rename the device.

| 😨 Insight Cloud Porta | × +                                       |                                                                                                    |                       |                                    |                     |
|-----------------------|-------------------------------------------|----------------------------------------------------------------------------------------------------|-----------------------|------------------------------------|---------------------|
| ← → G 🔒               | nsight.netgear.com/#/dashboard/lo         |                                                                                                    |                       | ଦ- ୧୦ 🖞                            | r 🔒 Incognito (2) 🚦 |
|                       |                                           |                                                                                                    |                       |                                    | A [] 8 Hi Peter -   |
| Summary Routers       | Wireless Wired Storag                     | e Firmware Devices Clients                                                                                                    | Troubleshoot          |                                    |                     |
|                       |                                           |                                                                                                    |                       |                                    | +                   |
|                       | Properties                                | Add New Device                                                                                                    |                       | ×                                  |                     |
|                       | No deve<br>Wireless Clients               | Coastion A<br>Rename your devices so you can differen<br>NETCEAR Indight in the future.<br>Device Name<br>4/V616C540027d]<br>Medel : WACS10<br>Seriel 4/V616C5400276 | ntiste them easily in |                                    |                     |
|                       | See how many clients use your             | Back                                                                                                    | Next                  | ed ports on each of your switches. |                     |
|                       | User Peter has oreated a network named Lo | Information                                                                                                    | Friday, J<br>302+     | uly 3 2020. 10:11 e.m. HKT<br>95   |                     |

14. Your device is now added into the location and synchronizing the configurations. Insight will detect the devices firmware and update to the latest firmware on the first initialize, please be patient to wait the devices to connected status.

| Insight Cloud Port | al             | × +                   |          |                                 |                 |               |         |            |         |                |               |      |                         |
|--------------------|----------------|-----------------------|----------|---------------------------------|-----------------|---------------|---------|------------|---------|----------------|---------------|------|-------------------------|
| ← → C              | insight.netgea | ar.com/#/devices/dasł |          |                                 |                 |               |         |            |         |                | <del>0.</del> | * 🗟  | Incognito (2)           |
| NETGEAR            |                | Company 1 👻           |          | Location A 👻                    |                 |               |         |            |         | @ <del>-</del> | ۵ 🖄           | 53.8 | B Hi Peter<br>Pro Admin |
| Summary            | Routers        | Wireless              | Wired    | Storage                         | Firmware        | Devices       | Clients | Troubles   | shoot   |                |               |      |                         |
|                    |                |                       |          |                                 |                 |               |         |            | (+)     | 70             | )             |      |                         |
|                    |                | Devices               |          |                                 |                 |               |         |            |         |                |               |      |                         |
|                    |                | Name 🔺                |          | Status                          |                 | Serial No     | Model   | IP Address | Up Time | Clients        | Firm          |      |                         |
|                    |                | 4W816                 | C5400276 | <ul> <li>Waiting for</li> </ul> | r first connect | 4W816C5400276 | WAC510  | NA         | NA      | NA             | NA            |      |                         |
|                    |                | 4                     |          |                                 |                 |               |         |            |         |                | Þ             |      |                         |
|                    |                |                       |          |                                 |                 |               |         |            |         |                |               |      |                         |
|                    |                |                       |          |                                 |                 |               |         |            |         |                |               |      |                         |
|                    |                |                       |          |                                 |                 |               |         |            |         |                |               |      |                         |
|                    |                |                       |          |                                 |                 |               |         |            |         |                |               |      |                         |
|                    |                |                       |          |                                 |                 |               |         |            |         |                |               |      |                         |
|                    |                |                       |          |                                 |                 |               |         |            |         |                |               |      |                         |
| l                  |                |                       |          |                                 |                 |               |         |            |         |                |               |      |                         |

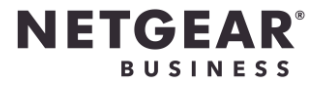

**15.** To check the license status, click the **User Account Name** at the top right corner, and press **Account Management**.

| ← → C iii insight.netgear.com/#/dashboard/location/Location%20A                                                                                                    |
|----------------------------------------------------------------------------------------------------|
|                                                                                                    |
| NETGEAR Original Company 1 + ) () Location A + OF Admin +                                                                                                    |
| Summary Routers Wireless Wired Storage Firmware Devices Clients Troubleshoot Account Management   Update Profile     Index Signed     Index Signed        Index Signed |

**16.** Click **Purchase Order History.** The subscription license type, activation date and expiry date will be shown.

| Insight Cloud Portal × +                                                                     |                                                                                                    |              |                        |              |               |                     |  |  |  |
|----------------------------------------------------------------------------------------------|----------------------------------------------------------------------------------------------------|--------------|------------------------|--------------|---------------|---------------------|--|--|--|
| $\leftrightarrow$ $\Rightarrow$ $\mathcal{C}$ $\triangleq$ insight.netgear.com/#/accountMana | ement/purchaseHistory                                                                                     |              |                        |              | <del>0-</del> | 🖈 🌧 Incognito (2) 🚦 |  |  |  |
| NETGEAR All Organizations                                                                    |                                                                                                    |              |                        | <b>⊚</b> - & | ۵             | [] 8 Hi Peter -     |  |  |  |
| Profile   Account N                                                                          | anagement                                                                                                 |              |                        |              |               |                     |  |  |  |
| Q                                                                                            | Name Email<br>Peter Wong peter.wong.insight@hotmail.com                                                   |              |                        |              |               |                     |  |  |  |
| Purchase Orde<br>History                                                                     |                                                                                                    | Last 30 Day: | Last 30 Days • All • Q |              |               |                     |  |  |  |
| Credi                                                                                        | One Year Insight Included with Hardware (1) ⑦                                                             |              |                        | —            |               |                     |  |  |  |
| Subscription                                                                                 | Subscriptions                                                                                             | Quantity     | Activated On           | Expires On   |               |                     |  |  |  |
| VPN Service:                                                                                 | Insight Pro Subscription<br>SKU: 4W816C5400276<br>Insight Pro 1-year subscription with no device credits. | 1            | Jul 03, 2020           | Jul 03, 2021 |               |                     |  |  |  |
| Captive Porta<br>Service:                                                                    |                                                                                                    |              |                        |              |               |                     |  |  |  |
| Manage<br>Notification<br>Preference:                                                        |                                                                                                    |              |                        |              |               |                     |  |  |  |
|                                                                                              |                                                                                                    |              |                        |              |               |                     |  |  |  |

-END-